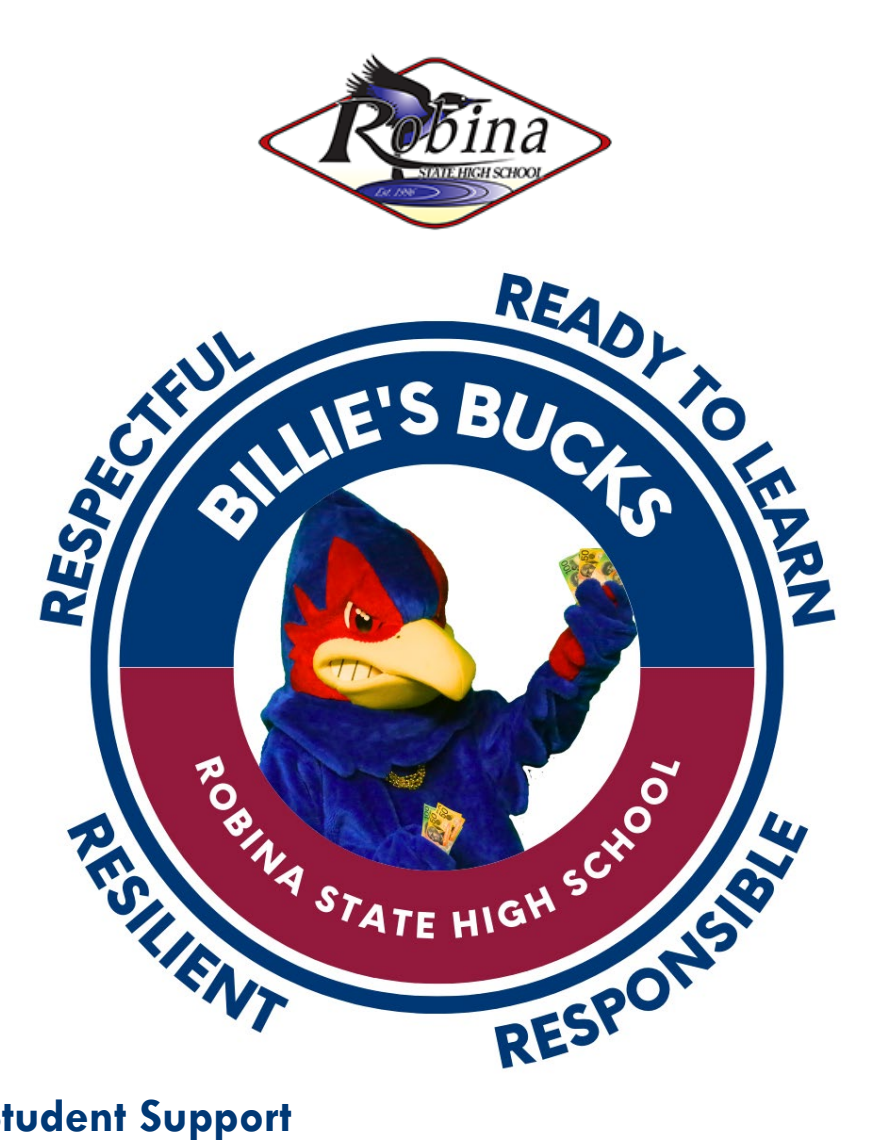

1. **Student Support** 

- a. Earning Billie's Bucks
- **b.** Logging in to Compass
- c. Checking your balance
- d. Accessing the Billie's Bucks Catalogue
- e. Redeeming Billie's Bucks rewards
- f. Collecting a Billie's Bucks reward

# 1. Student Support

## a. Earning Billie's Bucks

Billie's Bucks is Robina State High School's rewards system which aims acknowledges students for displaying expected behaviours of being respectful, responsible, resilient and ready to learn.

In line with the PBL Framework of our school, Billie's Bucks recognises all students who are displaying our expected behaviours. Billie's Bucks aims to have all students receive points throughout the year, and to be able to redeem rewards of their choosing.

| <b>EXPECTATIONS MATRIX</b> |                                                                                                    |                                                                                                    |                                                                                                    |  |  |  |  |  |  |  |  |
|----------------------------|----------------------------------------------------------------------------------------------------|----------------------------------------------------------------------------------------------------|----------------------------------------------------------------------------------------------------|--|--|--|--|--|--|--|--|
|                            | AT ALL TIMES                                                                                                    | IN THE LEARNING ENVIRONMENT                                                                                               | IN THE SCHOOL GROUNDS AND<br>WIDER COMMUNITY                                                                            |  |  |  |  |  |  |  |  |
| <b>R</b><br>respectful     | <ul> <li>Follow directions of staff the first time, every time</li> <li>Show courtesy and use respectful language</li> </ul>                             | <ul> <li>Contribute positively to the<br/>learning environment by<br/>demonstrating on-task<br/>behaviour</li> </ul>      | <ul> <li>Treat the school environment<br/>and facilities with respect</li> </ul>                                        |  |  |  |  |  |  |  |  |
| <b>R</b><br>responsible    | <ul> <li>Show consideration for the safety and learning of others</li> <li>Have devices out of sight unless instructed otherwise by a teacher</li> </ul> | <ul> <li>Follow entry and exit procedures</li> <li>Seek feedback and take ownership of my learning</li> </ul>             | <ul> <li>Positively support the school's image</li> <li>Use break times effectively</li> </ul>                          |  |  |  |  |  |  |  |  |
| <b>R</b><br>resilient      | <ul> <li>Utilise self-regulation<br/>strategies</li> <li>Adopt a growth mindset</li> </ul>                                                               | • Continue to persevere when<br>challenged in my learning                                                                 | <ul> <li>Be an active member of the school community</li> <li>Show consideration for the wellbeing of others</li> </ul> |  |  |  |  |  |  |  |  |
| <b>R</b><br>ready to learn | • Adhere to the uniform policy                                                                                                    | • Be on time to class and be<br>prepared with all necessary<br>equipment for learning,<br>including completed<br>homework | <ul> <li>Be prepared to actively<br/>engage in every school day</li> </ul>                                              |  |  |  |  |  |  |  |  |

## **b.** Logging in to Compass

Go to <u>https://robinashs-qld.compass.education</u> and login to your account using your school email and password.

If you do not have these details email your Year Leader to have your password reset, or visit the IT Help Desk in the Resource Centre.

#### c. Checking your balance

When you login to Compass, view your 'Student Chronicle' on the right-hand side of the page. The graph on your dashboard will show how many Billie's Bucks you have earned. Please **CHANGE** the filter from **This Year** to **ALL** – your previous points from previous years are accumulated.

Your Chronicle will also show the staff who have awarded you Billie's Bucks and the reason why.

When you redeem points your balance will not drop automatically. Points will be deducted once your prize has been packaged. Student will automatically receive email from Compass that their order has been processed. \*\*\*\* WARNING\*\*\*\*

H. Al Th s year Summary Last year Last 6 months Category All Attendance Attendance Notifications Custom date range Bathroom Pass 18 26 BILLIE'S BUCKS REWARDS POINTS 87 178 ✤ 4R's-Being Respectful, Responsible, Resilient and/or Ready to Learn **Event Participation** 15 8 Uniform 1 1 Points Showing points made between: 01/01/1970 - 31/12/2024 BILLIE'S BUCKS REWARDS POINTS-608

\*\*\*If you don't change the filter, your points will be just your current point this year to date.

0

500

-500

## d. Accessing the Billie's Bucks Catalogue

Once you have logged into Compass and know how many points you have to spend, you can view all of the prizes on offer in the Billie's Bucks Catalogue.

Click the star icon on the dashboard in Compass and click the link to view the catalogue.

| $\leftarrow$ | С     | ଜ   |   | Ô h | ttps:// | robina                  | shs-ql | d.com | pass.ed | ucation       |
|--------------|-------|-----|---|-----|---------|-------------------------|--------|-------|---------|---------------|
| Ō            | Compo | ass | * | iii | $\geq$  | <b>S</b> M <sup>3</sup> |        | *     | *       | Q Search fo   |
|              |       |     |   |     |         |                         |        |       | Schoo   | ol Favourites |

You can also access the Billie's Bucks catalogue by visiting the Robina SHS website and scrolling to 'Latest News' at the bottom of the home page.

| Robina State High School<br>Stronger Together<br>Department of Education trading as Education Queensland International (EQ<br>CRICOS Provider Code: 00608A |            |            |            |                   |               | E                   | inter a sea   |
|----------------------------------------------------------------------------------------------------|------------|------------|------------|-------------------|---------------|---------------------|---------------|
| Our school                                                                                                    | Enrolments | Curriculum | Facilities | Calendar and news | Our community | Support and resourc | <u>es</u> Int |
|                                                                                                    |            |            |            |                   |               | Forms and documen   | its           |

## e. Redeeming Billie's Bucks rewards

Check that you have sufficient points available for each of the prizes you want to order.

Click the star icon on the dashboard in Compass and click the link to view the order form.

| $\leftarrow$ | С     | ଜ   |   | Ĉ h     | ttps:// | pass.ed | ucation |      |               |
|--------------|-------|-----|---|---------|---------|---------|---------|------|---------------|
| Ō            | Compo | ass | * | <b></b> | $\geq$  | A       | <br>*   | *    | Q. Search fo  |
|              |       |     |   |         |         |         |         | Scho | ol Favourites |

Complete the order form with all necessary details then click 'submit'.

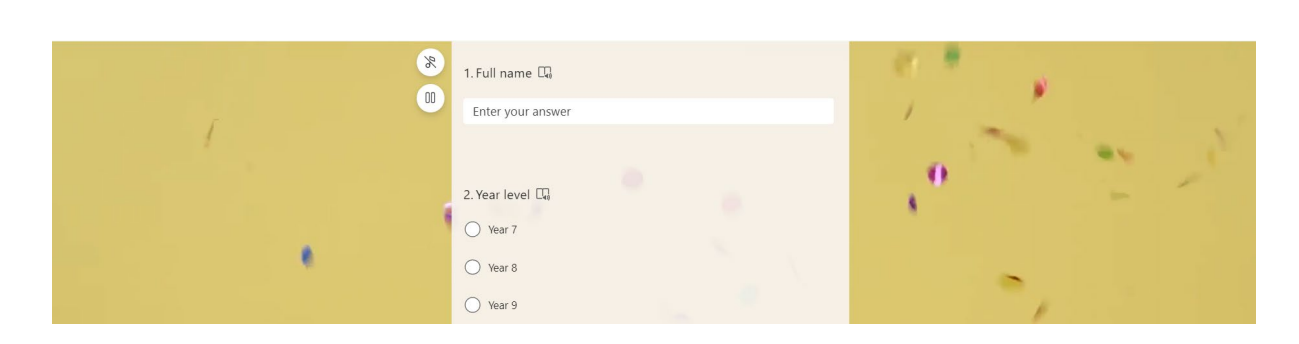

Your order will be processed within fourteen days.

## f. Collecting a Billie's Bucks reward

Billie's Bucks rewards will be distributed by Phase of Learning Leaders at first break on Wednesday in front of the canteen near the resource centre.

Please allow up to a two week turn around for prizes to be packaged for your collection.

If you have questions about your order, please contact your Phase of Learning Leader.